## How to Search for Incomplete/In-Process Direct Pays

- 1. Log into Self Service Banner.
- 2. Click on the Finance tab > View Document.
- 3. Select Invoice from the "Choose type" drop-down menu and click on Document Number.

4.